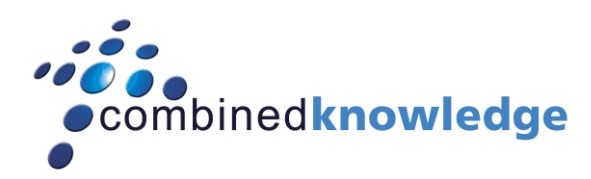

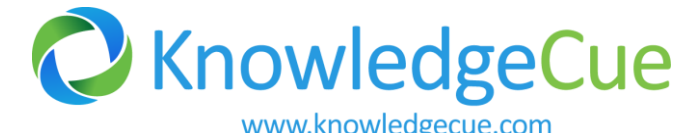

# Configuring Remote Blob Storage (RBS) for SharePoint

Enabling RBS with FILESTREAM Step by Step Guide

Chandima Kulathilake (MCTS/MCITP) ,Steve Smith (MCT/MCITP) 2/2/2011

# Contents

| Configur | ing Remote Blob Storage (RBS) for SharePoint – Step by Step Guide |
|----------|-------------------------------------------------------------------|
| Consid   | derations for using RBS with FILESTREAM3                          |
| Sce      | narios covered in this guide3                                     |
| Ger      | neral considerations for using the guide3                         |
| San      | nple server deployment                                            |
| Steps    | to enable RBS4                                                    |
| Log      | ical view of enabling RBS4                                        |
| 1.       | Enable FILSTREAM in SQL Server5                                   |
| 2.       | Create a content database6                                        |
| 3.       | Create site collection7                                           |
| 4.       | Configure the content database to use RBS with FILESTREAM9        |
| 5.       | Install the RBS provider on SQL and SharePoint Servers10          |
| 6.       | Verify RBS via Site Collection13                                  |
| 7.       | Moving content from an existing database to RBS14                 |
| 8.       | Disabling RBS being used for the content database16               |
| Furthe   | er Information on RBS17                                           |
| About    | Knowledge Cue17                                                   |
| About    | Combined Knowledge                                                |

1

This guide is based from a module in Combined Knowledge Advanced Infrastructure Class available from Combined Knowledge (UK) and 3Grow (NZ). For more information on SharePoint 2010 classes visit <u>http://www.combined-knowledge.com</u> and <u>http://www.3grow.co.nz</u>

#### About the author – Chandima Kulathilake (MCTS/MCITP)

Chandima aka "Chan" is an Enterprise Solutions Consultant based in New Zealand speacialising in SharePoint and related technologies. He is a Microsoft Certified SharePoint expert who has been working with SharePoint technologies since 2001. He has over fifteen years of experience in the IT industry and is one of the co-founders and a director of Knowledge Cue.

He has been awarded with the Microsoft Most Valuable Professional (MVP) award since 2007 for his contributions to the worldwide SharePoint community. He is a co-founder of the New Zealand SharePoint user group in 2006 and actively coordinates SharePoint User Group events in New Zealand. He is also one of the co-founders of the annual New Zealand Community SharePoint Conference which had its first event in 2009.

Chan blogs at http://www.chandima.net/Blog Comments/Feedback to chandima@knowledgecue.com

#### About the author – Steve Smith (MCT/MVP)

Steve Smith (MVP-SharePoint Server) is the owner of Combined Knowledge in the UK and Combined Knowledge Asia Pacific providing Microsoft SharePoint Technical Training courses and Consultancy.

Steve is well travelled spending most of last 20 years travelling in the US and South Asia for the companies he owned and worked with including achieving his first qualification with Microsoft technologies on NT 4 and IIS 3 in New Delhi India in 1998 whilst based there for 3 years.

Although tinkering with computers since early Teenage years Steve has specialized with Microsoft's systems since 1996 and been involved in many Microsoft Beta programs including Windows 2000, Exchange 2000 and SharePoint. The last 8 years however has seen a majority of his time with SharePoint and running the Mindsharp and Combined Knowledge SharePoint courses in the UK, Europe and Asia Pacific, also helping many UK based companies with their SharePoint Implementations including the US Air Force, The Ministry of Defence and Several Blue chip companies. Steve is a Co Organiser of the UK SharePoint User Group www.suguk.org and Co Author of the SharePoint 2007 Administrators Companion from MS Press

Steve lives in South Leicestershire, England with his wife and 3 children and can be contacted at

steve@combined-knowledge.com

# Configuring Remote Blob Storage (RBS) for SharePoint – Step by Step Guide

The following guide outlines steps to configure RBS using the FILESTREAM provider of SQL Server 2008 or 2008 R2 for a SharePoint 2010 web application and associated content database. In this example SQL Server 2008 R2 Enterprise Edition is used.

#### **Considerations for using RBS with FILESTREAM**

There are many reasons why you should and should not use RBS. The decision to use RBS must not be made lightly since it affects your overall farm management model. This guide is a guide only and not an endorsement to use RBS in your deployment. We hope that you can use the guide to test and configure RBS and make an informed decision.

# DO NOT USE THIS GUIDE FOR A PRODUCTION DEPLOYMENT UNTIL YOU HAVE PROVED AND EVALUATED THE USE OF RBS.

#### Scenarios covered in this guide

- Setup and configure FILESTREAM and RBS for a new content database.
- Configure RBS for an existing content database and site collection.
- Disable RBS from a content database.

#### General considerations for using the guide

- These instructions assume that you are using the FILESTREAM RBS provider. If you are using a different RBS provider, refer to that provider's instructions for configurations.
- A SharePoint Server Farm configured and tested to be operational (In the example, the steps are based on a server farm with three servers).
- The correct version of the RBS provider for the SQL Server Edition (In this sample the download was obtained from <a href="http://go.microsoft.com/fwlink/?LinkID=177388">http://go.microsoft.com/fwlink/?LinkID=177388</a>) Look for "Microsoft" SQL Server® 2008 R2 Remote Blob Store".
- RBS can only be used for content databases in SharePoint Server 2010.
- Implementing RBS with the FILESTREAM provider on a remote SQL Server to be used by SharePoint requires SQL Server Enterprise Edition.
- RBS is most suited for 'infrequent access' scenarios such as 'archival' of content.
- The FILESTREAM provider is supported when it is used on local hard disk drives only (i.e.: No NAS is supported).
- Files that are stored using RBS cannot be directly accessed.

#### Sample server deployment

- SPAPP1 SharePoint application server
- SPWFE1 SharePoint web server
- SPSQL1 (The SQL server is configured to use a DNS name 'SQLCORE')

You will need to carry out configurations on all servers in order for RBS to work.

# Steps to enable RBS

In this setup guide a web application named <u>http://homebase.knowledgecue.com</u> is used to host a number of site collections. The web application currently has two content databases. The root site is located in 'SP\_CONTENT\_HOMEBASE\_KC' content database. An additional content database is used for another site collection. A third (\*new) database will be created to enable RBS and store data on the file system.

| Central Administration >                  | Manage Cont         | ent Databases            |                                    |                                                                                                    |              |                                                                                                    | Ì            | 3               |
|-------------------------------------------|---------------------|--------------------------|------------------------------------|----------------------------------------------------------------------------------------------------|--------------|----------------------------------------------------------------------------------------------------|--------------|-----------------|
| Use this page to manage conter            | nt databases for th | is web application. Clic | k a content database name to chang | e its properties.                                                                                    |              |                                                                                                    | I Like It    | Tags &<br>Notes |
|                                           |                     |                          |                                    |                                                                                                    |              |                                                                                                    |              | 8               |
| 🚔 Add a content database                  |                     |                          |                                    | Web /                                                                                                | Application: | http://homebase.knowle                                                                                                    | dgecue.co    | om/ 🗸           |
| Database Name                             | Database Status     | Database Read-Only       | Current Number of Site Collections | Site Collection Level Warning                                                                        | Maximum      | Number of Site Collections                                                                                                    | Preferr      | ed Timer Serve  |
| SP_CONTENT_HOMEBASE_KC                    | Started             | No                       | 1                                  | 0                                                                                                    | 1            |                                                                                                    | KCSPA        | PP1             |
| SP_CONTENT_SPOPS_KC                       | Started             | No                       | 1                                  | 0                                                                                                    | 1            |                                                                                                    | KCSPA        | PP1             |
| and another an and the second streets and | . 4050°-4-4         | and the second second    | ىدىنىرىيىتىى                       | ور و و و الم وال رو الم و ال و الم و الم و الم و الم و الم و الم و الم و الم و الم و الم و الم و الم |              | and an all and a strange of the strange of the stra | والمعصاريسان |                 |

#### Logical view of enabling RBS

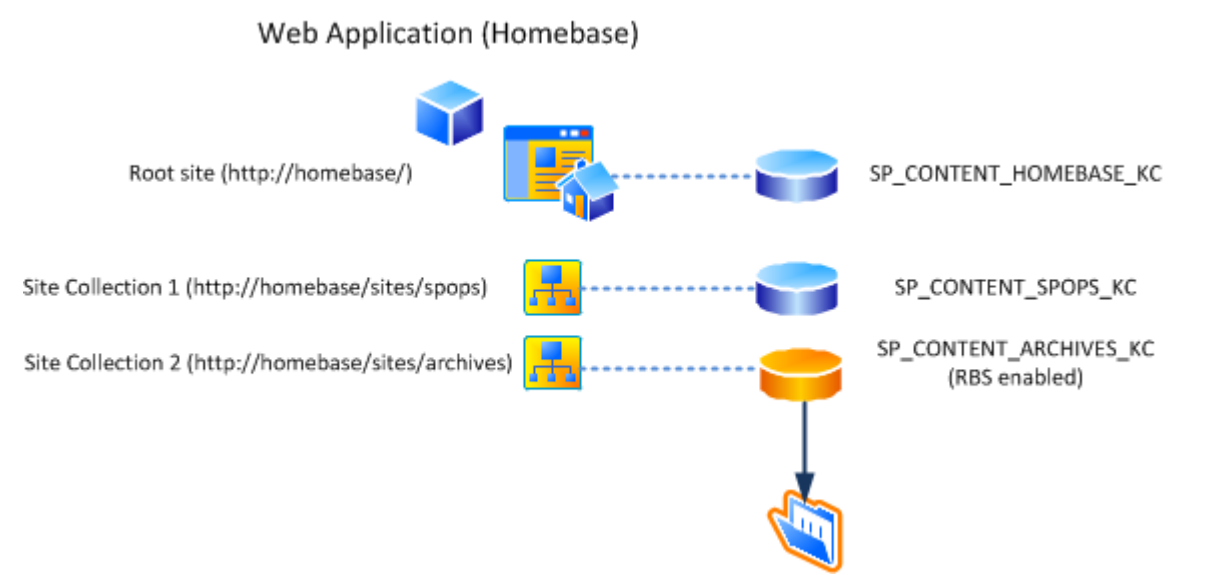

The overall high level steps are:

- 1. Enable FILESTREAM provider on SQL Server.
- 2. Create a new content database.
- 3. Create a new site collection to be housed in the new content database.
- 4. Configure the content database to use RBS with FILESTREAM.
- 5. Install the RBS provider on the SQL server.
- 6. Install the RBS provider on all SharePoint servers.
- 7. Run the required PowerShell cmdlets to enable the content database to use RBS.
- 8. Test that content uploaded ends up in the specified file directory.

In the examples the following names are used.

- RBS Content DB = SP\_CONTENT\_ARCHIVES\_KC
- SharePoint Farm Account = knowledgecue\svcsp14farmservice
- SharePoint Setup Account = knowledgecue\svcsp14setup
- SQL Server = SQLCORE
- Web Application http://homebase.knowledgecue.com

4

#### 1. Enable FILSTREAM in SQL Server

In this part the SQL server used for RBS will be configured with FILESTREAM

1. Open SQL Server Configuration Manager

| Sql Server Configuration Mana   | ger                                                |         |                     |                                       | × |
|---------------------------------|----------------------------------------------------|---------|---------------------|---------------------------------------|---|
| File Action View Help           |                                                    |         |                     |                                       |   |
| 🗢 🔿 🙋 🗐 🗟 📝 👀                   | 0 • •                                              |         |                     |                                       |   |
| SQL Server Configuration Manage | Name                                               | State   | Start Mode          | Log On As                             |   |
| SQL Server Services             | OSQL Server Integration Services 10.0              | Running | Automatic           | KNOWLEDGECUE\svcSP14SQLService        |   |
| SQL Server Network Contary      | SQL Full-text Filter Daemon Launcher (MSSQLSERVER) | Running | Manual              | NT AUTHORITY'LOCALSERVICE             | L |
| I                               | SQL Server (MSSQLSERVER)                           | Running | Automatic           | KNOWLEDGECUE\svcSP14SQLService        |   |
| E SQL Server Network Configur   | EQL Server Analysis Services (MSSQLSERVER)         | Running | Automatic           | KNOWLEDGEGUE\pvc&P14&QL&ervice        | Л |
| SQL Native Client 10.0 Config   | SQL Server Reporting Services (MSSQLSERVER)        | Running | Automatic           | KNOWLEDGECUE\svcSP14SQLService        |   |
| Client Protocols                | 觉 SQL Server Browser                               | Stopped | Other (Boot, System | NT AUTHORITY\LOCALSERVICE             |   |
| Rilases                         | SQL Server Agent (MSSQLSERVER)                     | Running | Automatic           | KNOWLEDGECUE\svcSP14SQLService        |   |
|                                 |                                                    |         |                     |                                       |   |
|                                 |                                                    |         |                     |                                       |   |
|                                 | 4                                                  |         |                     |                                       |   |
|                                 |                                                    |         |                     | · · · · · · · · · · · · · · · · · · · | - |
|                                 |                                                    |         |                     |                                       |   |

- 2. Right click 'SQL Server' (highlighted) and select properties
- 3. In the FILESTREAM tab select all of the options
  - Enable FILESTREAM for Transact-SQL access
    - Enable FILESTREAM for file I/O streaming access
    - Windows Share Name = 'SQLCORE' (Use a sensible name)
    - Allow remote clients to have streaming access to FILESTREAM data

| Sol Server Configuration Manager                                                                                                    |                                                                                                    |
|----------------------------------------------------------------------------------------------------|----------------------------------------------------------------------------------------------------|
| File Action View Help                                                                                                    | î                                                                                                    |
| ♦ ♦ 2 5 5 0 0 0 0                                                                                                    |                                                                                                    |
| SQL Server Configuration Manage Name State                                                                                                    | Start Mode                                                                                                    |
| SQL Server Services SQL Server Integration Services 10.0 Running                                                                                                    | Automatic                                                                                                    |
| SQL Server Network Configur SQL Full-text Filter Daemon Launcher (MSSQLSERVER) Running                                                                                                    | Manual                                                                                                    |
| SQL Server Network Configur                                                                                                    |                                                                                                    |
| SQL Native Client 10.0 Config                                                                                                    |                                                                                                    |
| Aliases                                                                                                    |                                                                                                    |
| SQL Server Age                                                                                                    |                                                                                                    |
| Enable FILESTREAM for Transact-SQL access                                                                                                    |                                                                                                    |
| Enable FILESTREAM for file I/O streaming acc                                                                                                    | ess                                                                                                    |
|                                                                                                    |                                                                                                    |
| Vindows share name: SQLCORE     SQLCORE                                                                                                    |                                                                                                    |
| SP_SERVICE_SYNC_KC     In the streaming access                                                                                                    | ss to                                                                                                    |
| SP_SERVICE_USAGE_KC     FILESTREAM data     SP_SERVICE_WERREPORT_KC                                                                                                    |                                                                                                    |
| E SP_SERVICE_WEBSTAGE_KC                                                                                                    |                                                                                                    |
| SP_SERVICE_WORDAUTOMATION_KC                                                                                                    |                                                                                                    |
| 🗄 🚺 Test                                                                                                    |                                                                                                    |
| Server Objects                                                                                                    |                                                                                                    |
| Replication                                                                                                    |                                                                                                    |
| Management                                                                                                    |                                                                                                    |
| B) by be very right                                                                                                    |                                                                                                    |
|                                                                                                    |                                                                                                    |
|                                                                                                    |                                                                                                    |
| OK Cancel Apply                                                                                                    | Help                                                                                                    |
| والمساجر والمراجع المحالية المحالية المحالية والمحالية والمحالية | and the second second s |

- 4. Click 'Apply' then 'OK' to configure
- 5. Open SQL Server Management Studio and execute the following command

```
EXEC sp_configure filestream_access_level, 2 RECONFIGURE
```

#### 2. Create a content database

This is the content database used for the site collection. This content database will be set to a pregrown size of 50MB with auto grow size of 50MB and 10MB log growth.

\*Note: If you want to enable RBS on an existing content DB skip this part and go to '**4.** Configure the content database to use RBS' section below.

- 1. Open SQL Server Management Studio and on the Databases node right click and create a new database with the following settings
  - a. Database name SP\_CONTENT\_ARCHIVES\_KC
  - b. Database owner knowledgecue\svcsp14farmservice (Farm service account)
  - c. Initial Size of 50MB
  - d. Enable Autogrowth with File Growth in Megabytes (50MB)
  - e. Maximum File Size with Restricted File Growth of 500MB
  - f. Collation Setting Latin1\_General\_CI\_AS\_KS\_WS
  - g. Recovery model Full

| 📕 New Database        |                                        |             |                 |                   |                                                                                                    |                                                      |
|-----------------------|----------------------------------------|-------------|-----------------|-------------------|----------------------------------------------------------------------------------------------------|------------------------------------------------------|
| Select a page         | 🔄 Script 👻 📑 Help                      |             |                 |                   |                                                                                                    |                                                      |
| Options<br>Filegroups | Database name: Si                      | P_CONTENT_A | ARCHIVES_KC     |                   |                                                                                                    |                                                      |
|                       | Owner: K                               | NOWLEDGECU  | JE\svcSP14FarmS | Service           |                                                                                                    |                                                      |
|                       | Use full-text indexing Database files: |             |                 |                   |                                                                                                    |                                                      |
|                       | Logical Name                           | File Type   | Filegroup       | Initial Size (MB) | Autogrowth                                                                                                    | Path                                                 |
|                       | SP_CONTENT_ARCHIVES_KC                 | Rows Data   | PRIMARY         | 50                | By 50 MB, restricted growth to 500 MB                                                                          | . E:\SQLData\DATA                                    |
|                       | SP_CONTENT_ARCHIVES_KC_log             | Log         | Not Applicable  | 10                | By 10 MB, unrestricted growth                                                                                  | . E:\SQLData\DATA                                    |
| and the second second |                                        | ر           | بدينى محموريس   |                   | ىر رىمىلىرىكى مەركىيىنى بىرىكىيى بىرىكىيى بىرىكىيىرىكىيىرىكىيىرىكىيىرىكىيىرىكىيىرىكىيىرىكىيىرىكىيىرىكىيىرىكىيى | مى ئەدىمىيەن ئەرمەرە ئى <sup>رىسى</sup> تىرىنى مەرمە |

| 📕 New Database        |                      |                             |   |
|-----------------------|----------------------|-----------------------------|---|
| Select a page         | 🔄 Script 👻 📑 Help    |                             |   |
| Options<br>Filegroups | Collation:           | Latin 1_General_CI_AS_KS_WS | - |
|                       | Recovery model:      | Full                        | • |
|                       | Compatibility level: | SQL Server 2008 (100)       | • |
|                       | Other options:       |                             |   |

2. Add the SharePoint setup account (knowledgecue\svcsp14setup) to have dbowner access to the database created above.

\*Note that you will need to make sure you have correctly identified appropriate database settings for your scenario. For general guidance for database sizing and Autogrowth please refer to: <u>http://technet.microsoft.com/en-us/library/cc298801.aspx</u> Always consult your DBA in your deployment to ensure that SQL server is maintained and operated as per required guidelines in your organisation.

#### 3. Create site collection

Now in order to test our scenario we need to create a new site collection in the new content database. Since you created this database outside of SharePoint you need to go to Central Administration and add this database to the web application first. Remember in our scenario we have a web application with three site collections including the root site. We are configuring RBS for the third site collection which will use the database we created (SP\_CONTENT\_ARCHIVES\_KC) in the above step.

- 1. Go to Central Administration and select Manage Content Databases
- 2. Ensure you have selected the appropriate web application. In this case it's <u>http://homebase</u>
- 3. Click "Add a content database" link.

| Central Administration >                 | Manage Cont                            | ent Databases                |                                      |                                                                                                    |                                                                                                    | Ì          | S                      |
|------------------------------------------|----------------------------------------|------------------------------|--------------------------------------|----------------------------------------------------------------------------------------------------|----------------------------------------------------------------------------------------------------|------------|------------------------|
| Use this page to manage conter           | nt databases for th                    | is web application. Clic     | k a content database name to chang   | e its properties.                                                                                             |                                                                                                    | I Like It  | Tags &<br>Notes        |
|                                          |                                        |                              |                                      |                                                                                                    |                                                                                                    |            | 0                      |
| 🚔 Add a content database                 |                                        |                              |                                      | Web /                                                                                                    | Application: http://homebase.knowl                                                                             | edgecue.co | om/ 🗸                  |
| Database Name                            | Database Status                        | Database Read-Only           | Current Number of Site Collections   | Site Collection Level Warning                                                                                 | Maximum Number of Site Collection                                                                              | s Preferr  | ed Timer Serv          |
| SP_CONTENT_HOMEBASE_KC                   | Started                                | No                           | 1                                    | 0                                                                                                    | 1                                                                                                    | KCSPA      | PP1                    |
| SP_CONTENT_SPOPS_KC                      | Started                                | No                           | 1                                    | 0                                                                                                    | 1                                                                                                    | KCSPA      | PP1                    |
| and grant and and a second second second | 1.1.1.1.1.1.1.1.1.1.1.1.1.1.1.1.1.1.1. | and a second and a second as | ىدىنىرىدىدىنى مەربىيە بەلەردىن بىلىس | ور المرد المراجع را المالين و المراجع المراجع المراجع المراجع المراجع المراجع المراجع المراجع المراجع المراجع | وروان بالمراجع المراجع المراجع المراجع والمراجع والمراجع والمراجع والمراجع والمراجع والمراجع والمراجع والمراجع | ومتعجدته   | العدو مهر المحسور الرو |

4. Add the database name and SQL server information. In this scenario I am restricting this content database to only contain 1 site collection.

| → The second second se | app 1/_admin/newcntdb.aspx?WebApplicationId=78cb13d9%2D91b5%2D4db1%2 💙 😵 (                                                                                                    | Certificate Error 😽 🗙 🔎 Bing                                                                                                    | · 🔎 |
|----------------------------------------------------------------------------------------------------|----------------------------------------------------------------------------------------------------|----------------------------------------------------------------------------------------------------|-----|
| Favorites 🛛 👍 🙋 Sugge                                                                                                    | ested Sites 👻 🖉 Web Slice Gallery 👻                                                                                                    |                                                                                                    |     |
| 🔹 📴 Add Content Datab                                                                                                    | base 🗙 📴 All Site Content                                                                                                    | 🏠 🔹 🔂 👻 🚍 🌧 👻 Page 🔹 Safety 🕶 Tools                                                                                                    | • 🕡 |
| Actions -                                                                                                    |                                                                                                    | SharePoint 2010 Setup Account -                                                                                                    |     |
|                                                                                                    |                                                                                                    |                                                                                                    | v   |
| entral<br>Iministration<br>oplication Management                                                                                                    | Web Application<br>Select a web application.                                                                                                    | Web Application: http://homebase.knowledgecue.com/                                                                                                |     |
| stem Settings<br>onitoring<br>sckup and Restore<br>scurity<br>ggrade and Migration<br>eneral Application<br>strings<br>onfiguration Wizards                                                                                                    | Database Name and Authentication<br>Use of the default database server and database name is recommended for most<br>cases. Refer to the administratory guide for advanced scenarios where specifying<br>database information is required.<br>Use of Windows authentication is strongly recommended. To use SQL authentication,<br>specify the credentials which will be used to connect to the database. | Database Server SQLCORE Database Name Database Name SP_CONTENT_ARCHIVES_KC Database authentication C SQL authentication Account Password Password |     |
|                                                                                                    | Failover Server<br>You can choose to associate a database with a specific failover server that is used in<br>conjuction with SQL Server database mirroring.                                                                                                    | Failover Database Server                                                                                                    |     |
|                                                                                                    | Search Server                                                                                                    | Search service is provided by:<br>SharePoint Server Search                                                                                        |     |
|                                                                                                    | Database Capacity Settings<br>Specify capacity settings for this database.                                                                                                    | Number of sites before a warning event is generated<br>a<br>Maximum number of sites that can be created in this database<br>1                     |     |
|                                                                                                    |                                                                                                    | OK Cancel                                                                                                    |     |
|                                                                                                    |                                                                                                    | Trusted sites   Protected Mode: Off                                                                                                    | % · |

5. Once added you can now create a site collection (Note that since the other two databases have been locked to contain only one site collection each when you create the new site collection it will go into the SP\_CONTENT\_ARCHIVES\_KC database)

| 🟉 Manage Content Databa                   | ses - Windows Internet Explorer                       |                                    |                                            |                                     |                         |                       |                | _               |
|-------------------------------------------|-------------------------------------------------------|------------------------------------|--------------------------------------------|-------------------------------------|-------------------------|-----------------------|----------------|-----------------|
| COO - R https://kcsp                      | app 1/_admin/cntdbadm.aspx?WebApp                     | licationId=78cb13d9%               | %2D91b5%2D4db1%2D88                        | 5b%2D975862a71007 🔽 😵 Certificate   | Error 🐓 🗙 🔎 Bing        |                       |                |                 |
| 🚖 Favorites 🛛 🚖 🙋 Suggi                   | ested Sites 👻 🙋 Web Slice Gallery 🔹                   |                                    |                                            |                                     |                         |                       |                |                 |
| 🔠 👻 📴 Manage Content D                    | ataba 🗙 🔃 All Site Content                            |                                    |                                            |                                     | 🟠 • 🔊                   | 🔹 📑 📼 🔹 Page 🔹        | Safety - T     | ools +          |
| Site Actions 👻 😏                          |                                                       |                                    |                                            |                                     |                         | SharePoint 2010 S     | Setup Accou    | unt +           |
| SharePoint 2010                           | Central Administration  Use this page to manage conte | Manage Cont<br>nt databases for th | ent Databases<br>iis web application. Clie | ck a content database name to chang | e its properties.       |                       | ی<br>I Like It | Tags &<br>Noter |
|                                           |                                                       |                                    |                                            |                                     |                         |                       |                | Ş               |
| Central<br>Administration                 | 🚔 Add a content database                              |                                    |                                            |                                     | Web Application: htt    | p://homebase.knowl    | edgecue.co     | m/ •            |
| Application Management<br>System Settings | Database Name                                         | Database Status                    | Database Read-Only                         | Current Number of Site Collections  | Site Collection Level W | /arning Maximum Nu    | umber of Si    | te Col          |
| Monitoring                                | SP_CONTENT_ARCHIVES_KC                                | Started                            | No                                         | 0                                   | 0                       | 1                     |                | i               |
| Backup and Restore                        | SP_CONTENT_HOMEBASE_KC                                | Started                            | No                                         | 1                                   | 0                       | 1                     |                | ÷.              |
| Security                                  | SP_CONTENT_SPOPS_KC                                   | Started                            | No                                         | 1                                   | 0                       | 1                     |                | 3               |
| Upgrade and Migration                     |                                                       |                                    |                                            |                                     |                         |                       |                | 1               |
| General Application                       | Anna Aller and a second                               |                                    |                                            |                                     | SPAL                    | and the second second | and a sub-     | قحر والمحمد     |

6. Open a SharePoint PowerShell command window and execute the following PowerShell command to create the site collection.

```
New-SPSite http://homebase.knowledgecue.com/sites/archives -name "RBS
Demo Site" -description "RBS Demo Site" -owneralias
"KNOWLEDGECUE\svcSP14Setup" -template "STS#0" -ContentDatabase
"SP_CONTENT_ARCHIVES_KC"
```

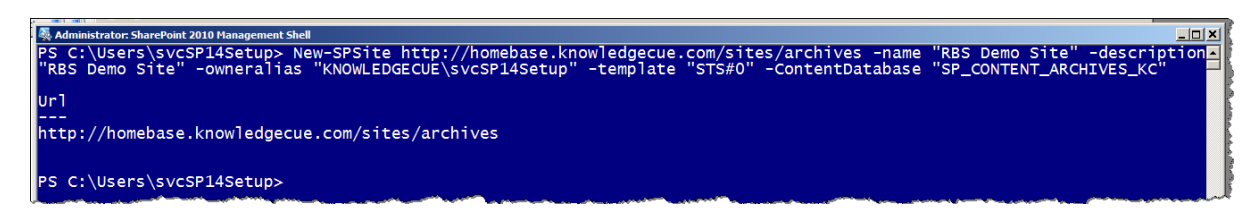

7. Navigate to the site collection to verify access or check via Central Administration

| 2010  | Central Administration > Site Colle | ection List |                        |                  |                      | Ì           | S            |
|-------|-------------------------------------|-------------|------------------------|------------------|----------------------|-------------|--------------|
|       |                                     |             |                        |                  |                      | I Like It   | Tags & Notes |
|       |                                     |             |                        |                  |                      |             | ?            |
|       | URL Search                          | Q           | v                      | Veb Application: | http://homebase.knov | rledgecue.c | com/ 🗸       |
| ment  | 10                                  |             | URL                    | http://homeba    | se.knowledgecue.com/ | ites/archiv | es           |
|       | URL                                 |             | Title                  | RBS Demo Sit     | e                    |             |              |
|       | /                                   |             | Description            | RBS Demo Sit     | e                    |             |              |
| -     | /sites/archives                     |             | Primary administrator: | KNOWLEDGEC       | CUE\svcsp14setup     |             | 4            |
|       | /sites/spops                        |             | E-mail address:        |                  |                      |             |              |
| lon   |                                     |             | Database Name          | SP_CONTENT       | ARCHIVES_KC          |             |              |
| rde . |                                     |             |                        |                  | ~~~                  |             |              |
| do    | A A ANDA                            |             |                        |                  |                      | Cancel      |              |

#### 4. Configure the content database to use RBS with FILESTREAM

Enabling RBS must be carried out per content database being used. Verify that the user account that you use to perform this step is a member of the Administrators group on the SharePoint web server, and is a member of the SQL Server dbcreator and securityadmin fixed server roles on the computer that is running Microsoft SQL Server 2008 R2, SQL Server 2008 with Service Pack 1 (SP1) and Cumulative Update 2. In our example this is the SharePoint setup account (knowledgecue\svcsp14setup).

The following commands must be executed on SQL server in the following order.

- 1. Open SQL Server Management Studio and Open a Query Window
- 2. Execute the following command in the order of: First command

```
USE [SP_CONTENT_ARCHIVES_KC]
```

```
If not exists (select * from sys.symmetric_keys where name =
N'##MS_DatabaseMasterKey##')create master key encryption by password
= N'Admin Key Password !2#4'
```

3. Second command

```
USE [SP_CONTENT_ARCHIVES_KC]
```

```
If not exists (select groupname from sysfilegroups where
groupname=N'RBSFilestreamProvider')alter database
[SP_CONTENT_ARCHIVES_KC] add filegroup RBSFilestreamProvider contains
filestream
```

4. Third command

```
USE [SP_CONTENT_ARCHIVES_KC]
```

```
Alter database [SP_CONTENT_ARCHIVES_KC] add file (name =
RBSFilestreamFile, filename = 'E:\RBSDataStore') to filegroup
RBSFilestreamProvider
```

5. Check the location specified if the E:\RBSDataStore directory has been created. Do not attempt to create this directory manually if this step does not work.

Note, that you can provision a RBS store for each database only one time. If you attempt to provision the same RBS data store multiple times, it will not work.

In a real world scenario you can create multiple locations for each content database that you want RBS enabled such as E:\RBSDataStore2 etc. See section 7 for enabling an existing database.

### Configuring Remote Blob Storage (RBS) for SharePoint

| <u> </u>                                |                                     |                                               |                                              |                         |            |
|-----------------------------------------|-------------------------------------|-----------------------------------------------|----------------------------------------------|-------------------------|------------|
| RBSEanbleDB.sqS_KC (SA                  | A (69))                             |                                               |                                              |                         |            |
| USE [SP_CONTENT_A<br>-Alter database [S | ARCHIVES_KC]<br>SP_CONTENT_ARCHIVES | <pre>KC] add file (name = RBSFilestream</pre> | File, filename =                             | = 'E:\RBS               | DataStore' |
|                                         | RBSData Store                       | er • Data (E:) • RBSDataStore • 🔹 👻           | Search RBSDataStore                          |                         |            |
|                                         | Organize  Include in li             | brary ▼ Share with ▼ New folder               |                                              |                         |            |
|                                         | 👉 Favorites                         | Name ^                                        | Date modified                                | Туре                    | S          |
|                                         | Desitop                             | <b>\$FSLOG</b><br><b>filestream.hdr</b>       | 2/02/2011 12:16 a.m.<br>2/02/2011 12:16 a.m. | File folder<br>HDR File |            |
|                                         | Desktop                             | v   4                                         |                                              |                         |            |

#### 5. Install the RBS provider on SQL and SharePoint Servers

Make sure the correct RBS.msi has been downloaded from <a href="http://go.microsoft.com/fwlink/?LinkID=177388">http://go.microsoft.com/fwlink/?LinkID=177388</a>.

- 1. Run the installation on the SQL server first.
- 2. Copy the downloaded RBS.msi to ex: C:\SPSetupInfo\.
- 3. Open a command prompt as an administrator and execute the following command within C:\SPSetupInfo\.

```
msiexec /qn /lvx* rbs_install_log.txt /i RBS.msi
TRUSTSERVERCERTIFICATE=true FILEGROUP=PRIMARY
DBNAME="SP_CONTENT_ARCHIVES_KC" DBINSTANCE="SQLCORE"
FILESTREAMFILEGROUP=RBSFilestreamProvider
FILESTREAMSTORENAME=FilestreamProvider_1
```

4. \*Keep an eye on taskmgr for msiexec which will start the install. Until it's finished don't attempt to do anything as you need to wait for all the configurations to happen in the background. Good time to get a coffee.

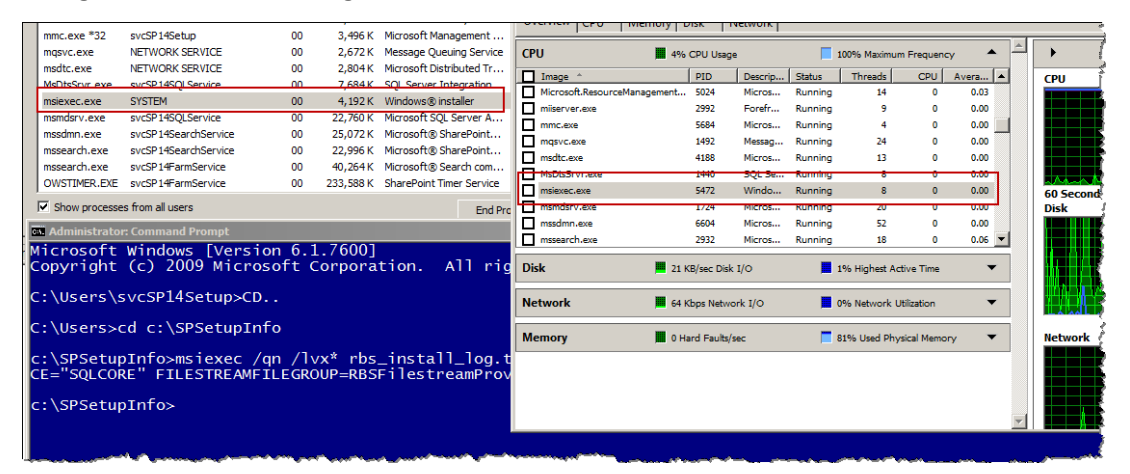

| He Monitor Help |               |                          |            |         |
|-----------------|---------------|--------------------------|------------|---------|
| Overview CPU    | Memory Disk N | letwork                  |            |         |
| Image 🔻         | PID           | Description              | Status     | Thi 🔺 🔺 |
| mssearch.exe    | 2216          | Microsoft® SharePoint    | Running    |         |
| mssearch.exe    | 2932          | Microsoft® Search com    | Running    |         |
| mssdmn.exe      | 6604          | Microsoft® SharePoint    | Running    |         |
| mandarutexe     | 1724          | Microsoft SQL Server A   | Running    |         |
| msiexec.exe     | 5472          | Windows® installer       | Terminated |         |
| McDtcSrvr.cvc   | 1440          | SQL Server Integration   | Running    |         |
| msdtc.exe       | 4188          | Microsoft Distributed Tr | Running    |         |
| mqsvc.exe       | 1492          | Message Queuing Service  | Running    |         |
| mmc.exe         | 5684          | Microsoft Management     | Running    | -       |
| •               |               |                          |            |         |

Eventually this will show as 'Terminated' in process explorer.

5. To verify the installation check the 'rbs\_install\_log.txt' files from C:\SPSetupInfo. Towards the end of the file the following message should be present.

```
MSI (s) (60:E8) [00:33:58:652]: Product: SQL Server 2008 R2 Remote
Blob Store -- Installation completed successfully.
MSI (s) (60:E8) [00:33:58:653]: Windows Installer installed the
product. Product Name: SQL Server 2008 R2 Remote Blob Store. Product
Version: 10.50.1600.1. Product Language: 1033. Manufacturer:
Microsoft Corporation. Installation success or error status: 0.
```

6. Now you need to run the following command on every SharePoint server joined to the farm. Meaning that in a multi-server deployment every SharePoint server needs to have the RBS configuration installed. Note that this command is slightly different from above.

```
msiexec /qn /lvx* rbs_install_log.txt /i RBS.msi
DBNAME="SP_CONTENT_ARCHIVES_KC" DBINSTANCE="SQLCORE"
ADDLOCAL="Client,Docs,Maintainer,ServerScript,FilestreamClient,Filest
reamServer"
```

- 7. \*The install will take the same amount of time on each server so please be patient. Check that the 'msiexec' process has finished before proceeding.
- 8. To verify that the required configurations and table changes have been applied open SQL server Query window and run the following query.

```
USE [SP_CONTENT_ARCHIVES_KC]
select * from dbo.sysobjects
where name like 'mssqlrbs%'
```

#### Configuring Remote Blob Storage (RBS) for SharePoint

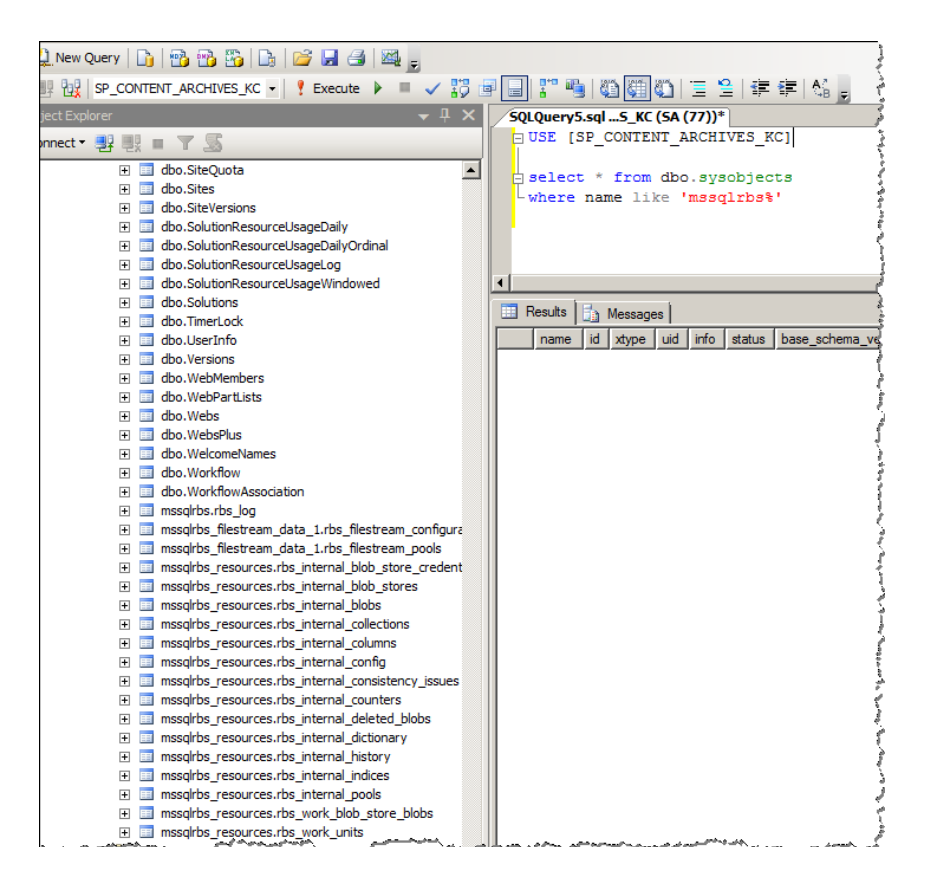

9. Navigate to the SharePoint server and open a PowerShell command and execute the following PowerShell command.

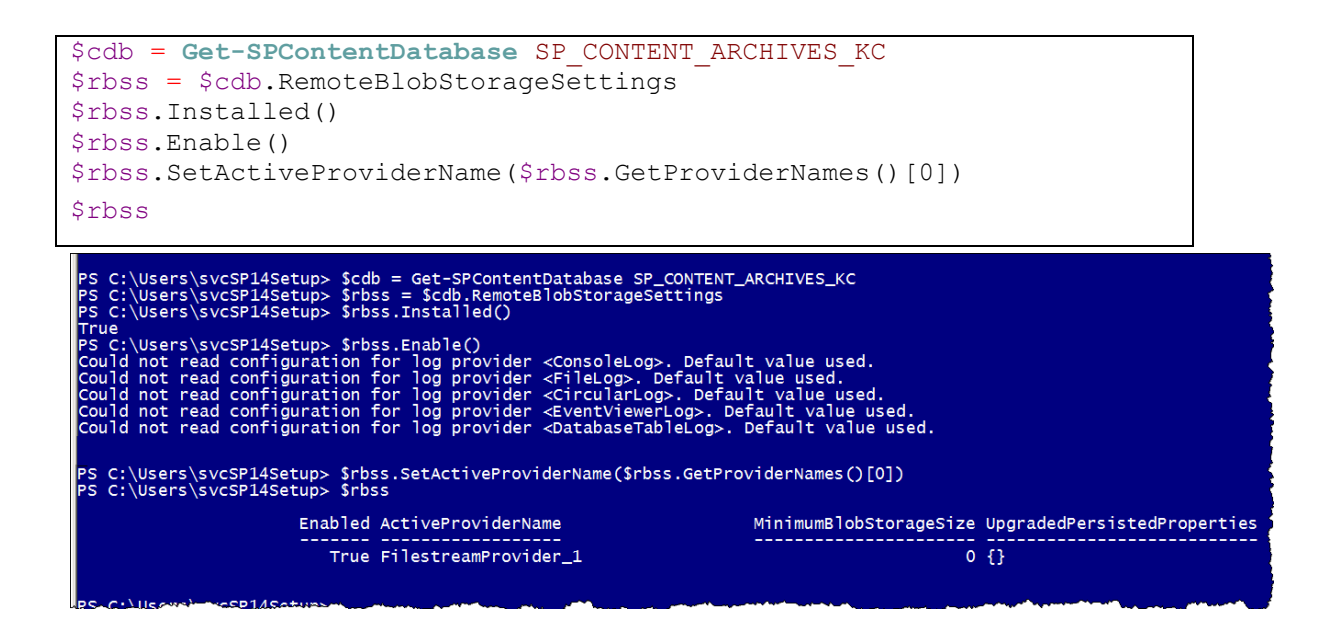

12

- 6. Verify RBS via Site Collection
- 1. Open the site collection <u>http://homebase/sites/archives</u> and navigate to the "Shared Documents" library.
- 2. Upload a number of documents to the document library and note down the file sizes (you can enable the file size column for the view)

| Shared Documents - Al                                                                                                    | Documents - 1   | Windows Internet Explorer                                     |                    |                                                | _                        |  |  |  |  |
|----------------------------------------------------------------------------------------------------|-----------------|---------------------------------------------------------------|--------------------|------------------------------------------------|--------------------------|--|--|--|--|
| 🕒 🕒 🗢 📴 http://hom                                                                                                    | ebase.knowledge | cue.com/sites/archives/Shared%20Documents/Forms/AllItems.aspx | 💌 🔄 🗶 🔎 Bing       |                                                |                          |  |  |  |  |
| ≽ Favorites 🛛 👍 🙋 Sug                                                                                                    | gested Sites 👻  | Web Slice Gallery                                             |                    |                                                |                          |  |  |  |  |
| 38 🔹 🔀 Site Collection List 🔀 Shared Documents - Al D 🗙 👘 🔹 Pag                                                             |                 |                                                               |                    |                                                |                          |  |  |  |  |
| Library Tools Site Actions - D Erowse Documents Library                                                                     |                 |                                                               |                    |                                                |                          |  |  |  |  |
| RBS Demo Site + Shared Documents + All Documents -<br>Share a document with the team by adding it to this document library. |                 |                                                               |                    |                                                | I Like It Tags &<br>Note |  |  |  |  |
| Home                                                                                                    |                 |                                                               |                    | Search this site                               | Q                        |  |  |  |  |
| Libraries                                                                                                    | 🗖 Туре          | Name                                                          | Modified           | ed 📃 Modified By                               |                          |  |  |  |  |
| Site Pages                                                                                                    | •               | DesigningLargeListsMaximizingListPerformance                  | 2/2/2011 1:27 AM   | SharePoint 2010 Setup Account                  | 553 KB                   |  |  |  |  |
| Shared Documents                                                                                                    | 9               | OfficeWebAppsCapacityPlanningDoc                              | 2/2/2011 1:26 AM   | SharePoint 2010 Setup Account                  | 242 KB                   |  |  |  |  |
| Lists                                                                                                    | 1               | PerformancePointCapacityPlanningDoc                           | 2/2/2011 1:27 AM   | SharePoint 2010 Setup Account                  | 387 KB                   |  |  |  |  |
|                                                                                                    |                 | WorkflowCapacityPlanningDoc II NEW                            | ▼ 2/2/2011 1:25 AM | 2/2/2011 1:25 AM SharePoint 2010 Setup Account |                          |  |  |  |  |
| Tasks                                                                                                    |                 |                                                               |                    |                                                |                          |  |  |  |  |

3. Navigate to the E:\RBSDataStore location specified as the store. You will be able to see the files with matching file sizes located on the file store on local disk.

| Shared Documents - J                                                                                                    | All Documents - Windows Internet Explorer    |                   |                                |                                                 |                                 |                    |                              | _D×         |  |  |
|----------------------------------------------------------------------------------------------------|----------------------------------------------|-------------------|--------------------------------|-------------------------------------------------|---------------------------------|--------------------|------------------------------|-------------|--|--|
| Solution: // Compared and the compared and the compared a |                                              |                   |                                |                                                 |                                 |                    |                              |             |  |  |
| 🙀 Favorites 🛛 🏫 🙋 S.                                                                                                    | iggested Sites 👻 😢 Web Silce Gallery 👻       |                   |                                |                                                 |                                 |                    |                              |             |  |  |
| 🔠 👻 🔀 Site Collection L                                                                                                    | ist 🔀 Shared Documents - All D 🗙             |                   |                                |                                                 | <u>6</u> .                      | 🔊 🔹 🖶 🔹 Page -     | <ul> <li>Safety •</li> </ul> | Tools 🔹 🔞 🕶 |  |  |
| Site Actions • 😰 Browse Documents Library                                                                                                    |                                              |                   |                                |                                                 |                                 |                    |                              |             |  |  |
| RBS Demo                                                                                                    | Site > Shared Documents > All Do             | uments -          |                                |                                                 |                                 |                    | $\odot$                      |             |  |  |
| Share a docum                                                                                                    | ent with the team by adding it to this docum |                   |                                |                                                 | I Like It                       | Tags &<br>Notes    |                              |             |  |  |
| Home                                                                                                    |                                              |                   |                                |                                                 | ٩                               | 0                  |                              |             |  |  |
| Libraries                                                                                                    | Type Name                                    |                   |                                | Modified                                        | Modified By                     | ,                  | File Size                    |             |  |  |
| Site Pages                                                                                                    | DesigningLargeListsMaxir                     | nizingListPerform | mance EMM                      | 2/2/2011 1:27 AM                                | SharePoint                      | 2010 Setup Account | 553                          | кв          |  |  |
| Shared Documents                                                                                                    | OfficeWebAppsCapacityP                       | lanningDoc 🛚 🕅    | ·                              | 2/2/2011 1:26 AM                                | SharePoint                      | 2010 Setup Account | 242                          | кв          |  |  |
| Lista                                                                                                    | PerformancePointCapacit                      | yPlanningDoc      | HEM                            | 2/2/2011 1:27 AM                                | 387 KB                          |                    |                              |             |  |  |
| Calendar                                                                                                    | WorkflowCapacityPlannin                      | gDoc Bitter       |                                | 2/2/2011 1:25 AM                                | 551                             | КВ                 |                              |             |  |  |
| Tasks                                                                                                    | 3aa1348a-8c3d-44c1-a8a1-f7081c9e346a         |                   |                                |                                                 |                                 |                    |                              |             |  |  |
| 6                                                                                                    | 🔊 🕞 🚽 🔹 4064a470-4db8-4545-a6c5-6dc0e8       | 2e5796 • 3aa134   | 8a-8c3d-44c1-a8a1-f7081c9e346a | - 😥 Search 3aa1348a-8c3d-44c1-a8a1-f70 🔎        |                                 |                    |                              |             |  |  |
| Discussions                                                                                                    | ganize 👻 Include in library 👻 Share with 👻   | New folder        |                                |                                                 |                                 |                    |                              |             |  |  |
| Team Discussion                                                                                                    | ServerCheck                                  | ▲ Name            | *                              | Date modified                                   | Туре                            | Size               |                              |             |  |  |
| Recycle Rin                                                                                                    | SharePoint                                   | 0                 | 0000028-000003bb-000b          | 2/02/2011 1:2                                   | 7 a.m. File                     | 387 KB             | ·                            |             |  |  |
| at All Site Conter                                                                                                    | Users                                        | 🗋 o 🗌             | 0000028-000003dc-000b          | 2/02/2011 1:2                                   | 27 a.m. File                    | 553 KB             |                              |             |  |  |
|                                                                                                    | j Windows                                    | 0                 | 0000028-0000036e-0002          | 2/02/2011 1:2                                   | 25 a.m. File                    | 551 KB             |                              |             |  |  |
|                                                                                                    | CD Drive (D:)                                | O                 | 0000028-00000398-0002          | 2/02/2011 1:2                                   | 86 a.m. File                    | 242 KB             |                              |             |  |  |
|                                                                                                    | Barkun                                       |                   |                                |                                                 |                                 |                    |                              |             |  |  |
|                                                                                                    | J FileShare                                  |                   |                                |                                                 |                                 |                    |                              |             |  |  |
|                                                                                                    | 🎉 IISLogs                                    | -                 |                                |                                                 |                                 |                    |                              |             |  |  |
|                                                                                                    | BSDataStore                                  |                   |                                |                                                 |                                 |                    |                              |             |  |  |
|                                                                                                    | 3: 3003 756d 1935-0881-4ee5-8c08-73e7cdd6218 | 6                 |                                |                                                 |                                 |                    |                              |             |  |  |
|                                                                                                    | 4064a470-4db8-4545-a6c5-6dc0e82e579          | 6                 |                                |                                                 |                                 |                    |                              |             |  |  |
|                                                                                                    | 3aa1348a-8c3d-44c1-a8a1-f7081c9e3            | 16a               |                                |                                                 |                                 |                    |                              |             |  |  |
| and many and and and                                                                                                    | SharePointIISSites                           | سب الريب          | ب يوجعهن سيويم ويروس .         | يناجه المجاود والمحاصين والمراجع المحاص والمرود | and a superstand and the second | meronen of         | - Survey                     | manner      |  |  |

#### 7. Moving content from an existing database to RBS

To move existing content from an existing DB you need to follow steps outlined in this section for that specific content database.

In the existing site at <u>http://homebase</u> has a number of documents but these are stored in SQL since this database has not being RBS enabled.

In the example we will enable RBS on 'SP\_CONTENT\_HOMEBASE\_KC' which is one of the existing databases that houses the root site collection data. When performing this action ensure that this is done at a time where there is low user interaction or no users are using the files being moved.

Note that the commands used are slightly different in this case. Since we already enabled the FILESTREAM provider filegroup name of 'RBSFilestreamprovider' we need to change this to 'RBSFilestreamprovider2' and the provider store name to 'FilestreamProvider\_2' for this to work.

1. Commands to be run on SQL server.

```
USE [SP_CONTENT_HOMEBASE_KC]
```

```
If not exists (select * from sys.symmetric_keys where name =
N'##MS_DatabaseMasterKey##')create master key encryption by password =
N'Admin Key Password !2#4'
```

USE [SP\_CONTENT\_HOMEBASE\_KC]

```
If not exists (select groupname from sysfilegroups where
groupname=N'RBSFilestreamProvider2')alter database [SP_CONTENT_HOMEBASE_KC]
add filegroup RBSFilestreamProvider2 contains filestream
```

USE [SP\_CONTENT\_HOMEBASE\_KC]

```
Alter database [SP_CONTENT_HOMEBASE_KC] add file (name =
RBSFilestreamFile2, filename = 'E:\RBSDataStore2') to filegroup
RBSFilestreamProvider2
```

 Now Install the RBS provider on SQL and SharePoint Servers by substituting the values for content database name and the database instance. In the case of the guide these are: 'SP\_CONTENT\_HOMEBASE\_KC' and 'SQLCORE' and Filestreamstorename to 'FilestreamProvider\_2'

```
#ON SQL Server
```

```
msiexec /qn /lvx* rbs_install_log2.txt /i RBS.msi
TRUSTSERVERCERTIFICATE=true FILEGROUP=PRIMARY
DBNAME="SP_CONTENT_HOMEBASE_KC" DBINSTANCE="SQLCORE"
FILESTREAMFILEGROUP=RBSFilestreamProvider2
FILESTREAMSTORENAME=FilestreamProvider_2
#On each SP Server
msiexec /qn /i rbs.msi REMOTEBLOBENABLE=1 FILESTREAMPROVIDERENABLE=1
DBNAME="SP_CONTENT_HOMEBASE_KC"
FILESTREAMSTORENAME=FilestreamProvider_2
ADDLOCAL=EnableRBS,FilestreamRunScript_DBINSTANCE="SQLCORE"
```

\*Note the above commands and the 'msiexec' process may take some time to finish. Refer to '**5. Install the RBS provider on SQL and SharePoint Servers**'. Once the commands have finished executing proceed to enable the site collection. \*Keep an eye on taskmgr for msiexec which will start the install. Until it's finished don't attempt to do anything as you need to wait for all the configurations to happen in the background. Good time to get a coffee.

3. Verify that the content database has been configured by running the following SQL query against the 'SP\_CONTENT\_HOMEBASE\_KC'

```
USE [SP_CONTENT_HOMEBASE_KC]
select * from dbo.sysobjects
where name like 'mssqlrbs%'
```

4. On the application server open a SharePoint PowerShell window and execute the following command

```
$cdb = Get-SPContentDatabase SP_CONTENT_HOMEBASE_KC
$rbss = $cdb.RemoteBlobStorageSettings
$rbss.Installed()
$rbss.Enable()
$rbss.GetProviderNames()
$rbss.SetActiveProviderName('FilestreamProvider_2')
$rbss.Migrate()
$rbss
```

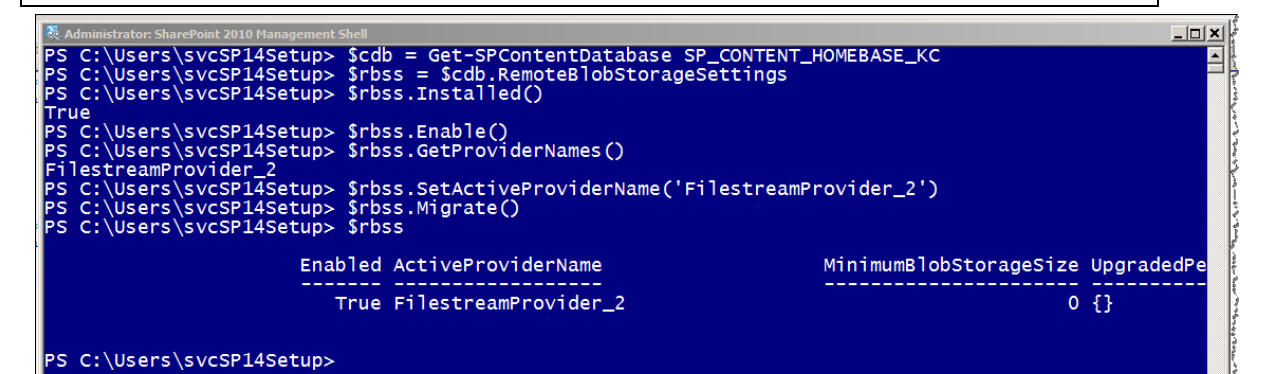

5. Navigate to 'E:\RBSDataStore2' and verify that the files have been moved.

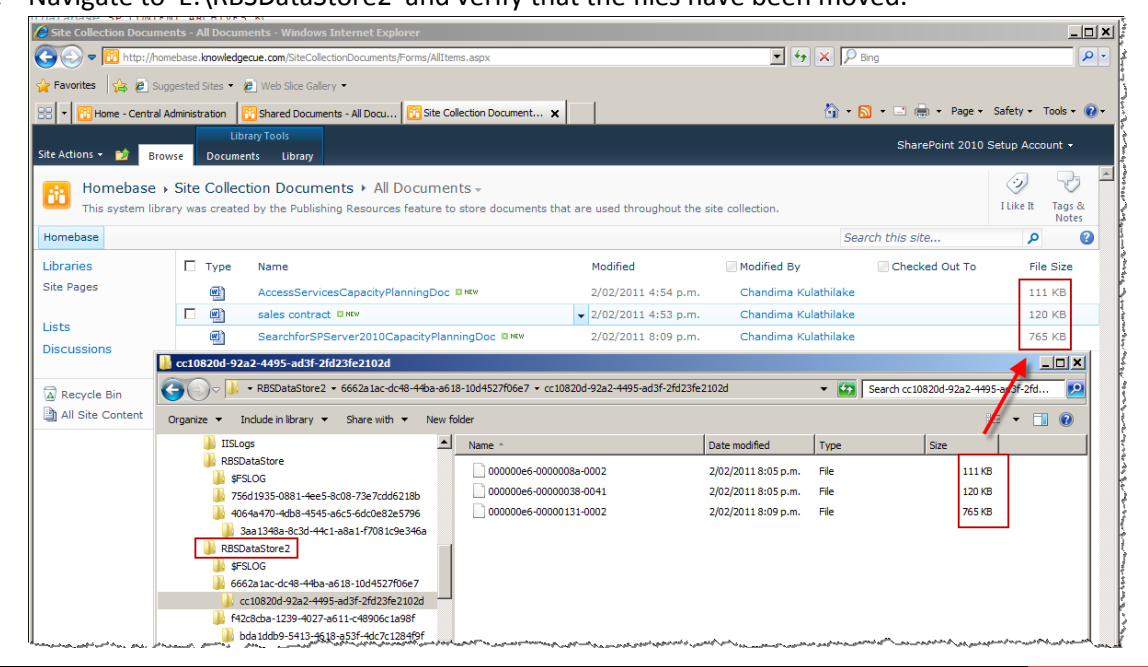

Knowledge Cue NZ – Combined Knowledge UK | Configuring Remote Blob Storage (RBS) for SharePoint – Step by Step Guide

#### 6. The current logical configuration is now outlined below.

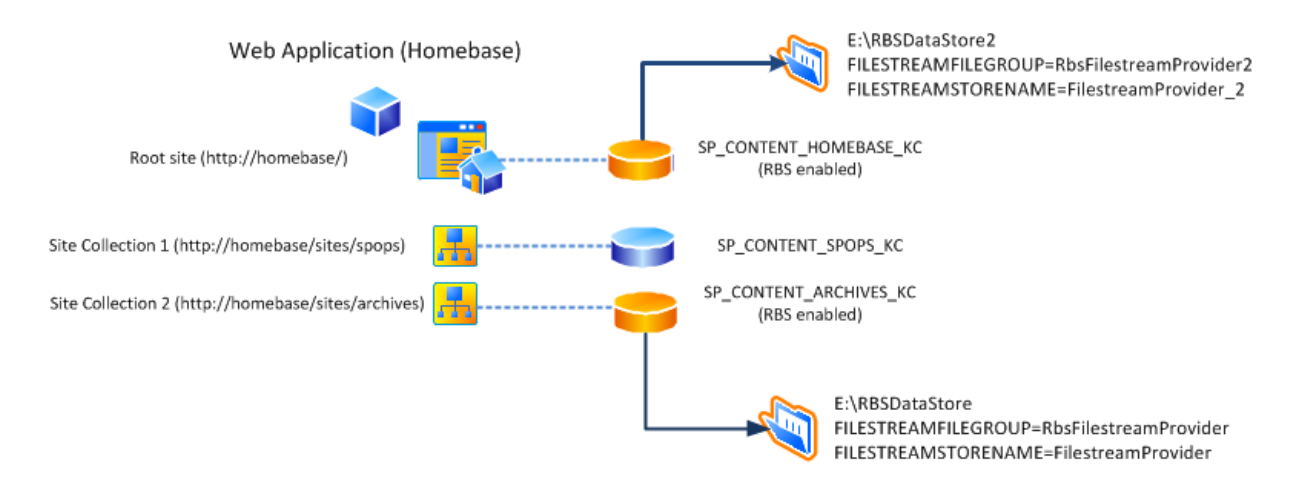

#### 8. Disabling RBS being used for the content database

Once you have set up RBS for the database you may also need to disable RBS. This can be done using PowerShell. This can be easily disabled on a content database by setting the active provider name to the empty string. Each content database has a *RemoteBlobStorageSettings* property that can be used to invoke the *SetActiveProviderName* method. The caveats to using are that you should not remove RBS from a database already set for RBS. Microsoft does not recommend this.

- 1. Open a SharePoint PowerShell window on the SharePoint server
- 2. Execute the following command

```
#disable rbs on site collection
$site=Get-SPSite "http://homebase.knowledgecue.com"
$rbss=$site.ContentDatabase.RemoteBlobStorageSettings
$rbss.SetActiveProviderName("")
```

3. Verify that content is uploaded is not using RBS

| Site Collection Documents - All Documents - Windows Internet Explorer                                                                                  |                                       |                                      |                                          |                                                                                                    |                           |                                         |                                   |                                   |                      |          |                   |
|----------------------------------------------------------------------------------------------------|---------------------------------------|--------------------------------------|------------------------------------------|----------------------------------------------------------------------------------------------------|---------------------------|-----------------------------------------|-----------------------------------|-----------------------------------|----------------------|----------|-------------------|
| 😮 🗈 🕫 http://tomebase. knowledgecue.com/SiteCollectionDocuments/Forms/Allitems.aspx?InitalTabId=Rbbon%2EDocument8/VeabilityContext=WSSTab 🔽 4 🗶 🏳 Bing |                                       |                                      |                                          |                                                                                                    |                           |                                         |                                   |                                   |                      |          | ß                 |
| 😪 Favorites 🛛 🏤 🙆 Suggested Sites 👻 🛃 Web Site Gallery 👻                                                                                               |                                       |                                      |                                          |                                                                                                    |                           |                                         |                                   |                                   |                      |          |                   |
| 😢 - 🚺 home - Central Administration 🔁 Shared Documents - Al Docu 👔 Site Collection Document 🗙 🍈 - 🔊 - 🖼 - Page - Safety - Tools -                      |                                       |                                      |                                          |                                                                                                    |                           |                                         |                                   |                                   |                      |          |                   |
| Site Actions 👻 时 Brow                                                                                                    |                                       |                                      |                                          |                                                                                                    |                           | SharePoint 2010                         | Setup Ad                          | ccount <del>-</del>               |                      |          |                   |
| New Upload<br>Document Document F                                                                                                    | New Edi<br>Folder Docum               | Check Out                            | View Edit<br>Properties Propert          | Control de la control de la co | ory<br>ermissions<br>ment | E-mail a<br>Link<br>Share & Track       | Download a<br>Copy Go 1<br>Copies | d To ↓<br>age Copies<br>'o Source | Workflows Publish    | I Lik    | e Tags &<br>Notes |
| Libraries                                                                                                    | 🗖 Туре                                | Name                                 |                                          |                                                                                                    | Modified↓                 |                                         | Modified By                       |                                   | Checked Out To       | 0        | File Size         |
| Site Pages                                                                                                    |                                       | DesigningLargeListsMax               | imizingListPerform                       | ance 🛙 NEW                                                                                                    | 2/02/2011                 | 9:35 p.m.                               | SharePoint 2010 S                 | etup Accour                       | nt                   |          | 554 KB            |
|                                                                                                    |                                       | WCMCapacityPlanningD                 | OC III NEW                               |                                                                                                    | 2/02/2011                 | 9:30 p.m.                               | SharePoint 2010 S                 | etup Accour                       | nt                   |          | 327 KB            |
| LISTS                                                                                                    |                                       | SearchforSPServer2010                | CapacityPlanningD                        | ingDoc 🛙 🕬 2/02, 011 9:29 p.m.                                                                                                    |                           | SharePoint 2010 Setup Account           |                                   |                                   |                      | 765 KB   |                   |
| Discussions                                                                                                    | SharePoint 2010 Search Scalability    |                                      |                                          | 2/02/2011 8:13 p.m. SharePoint 2010 Setup Account                                                                                                    |                           |                                         |                                   |                                   |                      |          | 181 KB            |
| Recycle Bin                                                                                                    | <b>(11)</b>                           | AccessServicesCapacity               | PlanningDoc 🛚 🕬                          | 2/02/1011 4:54 p.m. Chandima Kulathilake                                                                                                    |                           |                                         |                                   | ike                               | 111 KB               |          |                   |
|                                                                                                    | •                                     | sales contract 🛚 NEW                 | 2/02/2111 4:53 p.m. Chandima Kulathilake |                                                                                                    |                           | ike                                     | 120 KB                            |                                   |                      |          |                   |
| All Site Content                                                                                                    | 📙 cc10820d                            | -92a2-4495-ad3f-2fd23fe2             | 102d                                     |                                                                                                    |                           |                                         |                                   |                                   |                      |          |                   |
|                                                                                                    | <u>(</u> )-                           | 🍌 🔹 RBSDataStore2 🔹 6662             | a1ac-dc48-44ba-a618                      | -10d4527f06e7 • cc1                                                                                                    | 10820d-92a2               | 2-4495-ad3f-2142                        | 23fe2102d                         | - G                               | Search cc10820d-92a2 | 4495-ad3 | 3f-2fd            |
|                                                                                                    | Organize 👻                            | Indude in library 👻 Shar             | re with 🔻 New fol                        | <sup>der</sup> Last i                                                                                                    | uploade                   | d time 9.3                              | 0 (before RBS be                  | eing disat                        | oled)                | III -    | - 🗖 🄞             |
|                                                                                                    |                                       | 4064a470-4db8-4545-a6c5-6d           | lc0e82e5796                              | Name                                                                                                    |                           |                                         | Date modified ~                   | Type                              | Size                 |          |                   |
|                                                                                                    |                                       | 🔓 3aa1348a-8c3d-44c1-a8a1-           | f7081c9e346a                             | 000000-7-0000                                                                                                    | 00c5-000b                 |                                         | 2/02/2011 9:30 p.m                | File                              | 33                   | 7 1/8    | É                 |
| BSDataStore2                                                                                                    |                                       |                                      | 000000e7-00000095-0002                   |                                                                                                    | 2/02/2011 9:30 p.m        | Ela                                     | 32                                | 7 / 9                             | 2                    |          |                   |
|                                                                                                    | \$FSLOG     \$662-1                   |                                      | 000000e7-0000                            | 00e7-00000064-0002<br>00e6-00000 1b8-0002                                                                                                    |                           | 2/02/2011 9:30 p.m                      | File                              | 76                                | 5 KB                 | Į.       |                   |
|                                                                                                    | cc 10820d-92a2-4495-ad3f-2fd23fe2102d |                                      |                                          |                                                                                                    |                           | 000000000000000000000000000000000000000 | 2/02/2011 5:25 p.m                | 2/02/2011 8:13 p.m. File          |                      | 81 KB    |                   |
| f42c8cba-1239-4027-a611-c48906c1a98f                                                                                                    |                                       | 3906c1a98f                           | 000000e6-00000131-0002                   |                                                                                                    | 2/02/2011 8:09 p.m. File  |                                         | 76                                | 765 KB                            |                      |          |                   |
|                                                                                                    |                                       | bda1ddb9-5413-4618-a53f-4dc7c1284f9f |                                          |                                                                                                    | 00000e6-0000008a-0002     |                                         | 2/02/2011 8:05 p.m                | . File                            | 11                   | 1 KB     | 4                 |
|                                                                                                    | SharePointIISSites SharePointLogs     |                                      |                                          | 000000e6-00000038-0041                                                                                                    |                           | 2/02/2011 8:05 p.m. File                |                                   | 12                                | 120 KB               |          |                   |

## **Further Information on RBS**

Information about RBS can be obtained from the following links.

- Overview of RBS TechNet <u>http://technet.microsoft.com/en-us/library/ee748649.aspx</u>
- Manage RBS TechNet <u>http://technet.microsoft.com/en-us/library/ee748638.aspx</u>
- FILESTREAM overview TechNet <u>http://technet.microsoft.com/en-us/library/bb933993.aspx</u>

## About Knowledge Cue

# SharePoint is not the solution, it is the technology platform and capabilities that can be leveraged to realise solutions within an organisation.

Knowledge Cue is a specialist SharePoint consultancy focused on providing consultancy services to organisations about Microsoft SharePoint technologies (SharePoint).

Our main focus is in providing organisations with the most suitable and practical business-focused solutions using SharePoint for achieving business benefits and value. Organisations that have already invested in SharePoint will benefit from our experience in deploying real world SharePoint platforms and solutions.

Knowledge Cue specialises in helping organisations to first establish and manage their SharePoint platform and then deliver business solutions on that platform. Establishing a platform means covering both the infrastructure technology and the on-going governance model to ensure a secure, scalable, and robust SharePoint platform overtime. Delivering solutions on that platform means understanding the business success criteria and knowing how SharePoint can first be leveraged out of the box, next where 3<sup>rd</sup> party products can add value, then finally where custom development may be required.

Knowledge Cue can provide a complete service from architectural design to platform and solution delivery with our team of SharePoint experts. We also specialises in providing independent designs, architecture and health audits, reviews or just general support where another vendor is proving SharePoint services to an organisation.

http://www.knowledgecue.com

sharepoint@knowledgecue.com

# **About Combined Knowledge**

Combined Knowledge Ltd, one of the world's Premier Microsoft SharePoint Training providers and member of the World Education Training Alliance specialises in the exclusive training on SharePoint Server and Windows SharePoint Services. We pride ourselves in being the leading training provider of these courses for Europe and the Middle East using the Mindsharp and Combined Knowledge course materials.

Combined Knowledge has been training SharePoint classes for over 8 years around the world and boasts some of the best SharePoint Trainers globally with the industry's highest qualifications such as MVP and MCT. With over 50 global trainers the current selection of courses is everything a company needs to successfully deliver a SharePoint implementation over the lifespan of the project.

#### **Sales and Administration**

Combined Knowledge also has a dedicated Sales and Administration team that works to ensure that each of our training events runs smoothly, our team are on hand to assist and advice you on the most appropriate course for your requirements, they will help you to book the course and arrange all your hotel requirements if necessary. The team will also provide constant support should you have any questions relating to the course or your booking.

http://www.combined-knowledge.com/

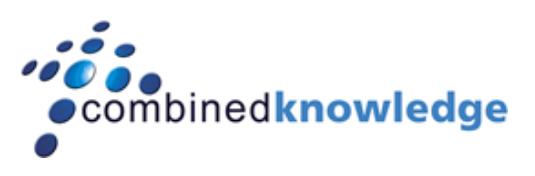

www.combined-knowledge.com

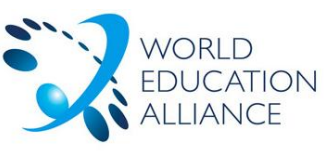

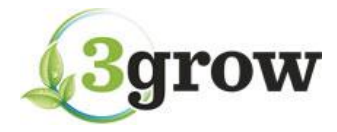

worldeducationalliance.com

www.3grow.co.nz